เนื่องจาก PSI ได้ส่ง Software OTA สำหรับเครื่อง O2 ใหม่ เพื่อเรียงลำดับช่องรายการให้เป็นมาตรฐาน

กรณี ติดตั้งรับดาวเทียม Thaicom C-Band

1. กดปุ่ม OK หน้าจอจะอยู่ในโหมดของ "ดาวเทียมทั้งหมด″

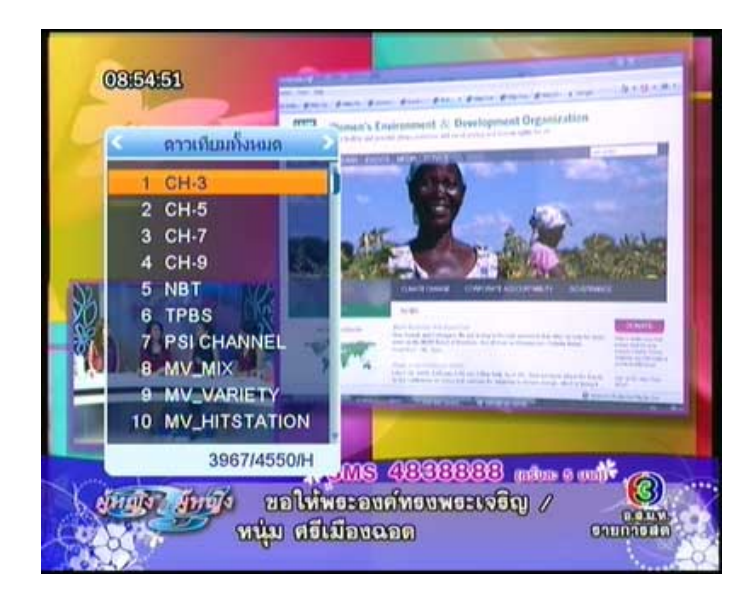

2. กดปุ่ม 🏓 เลือกดาวเทียม "Thaicom2/5"

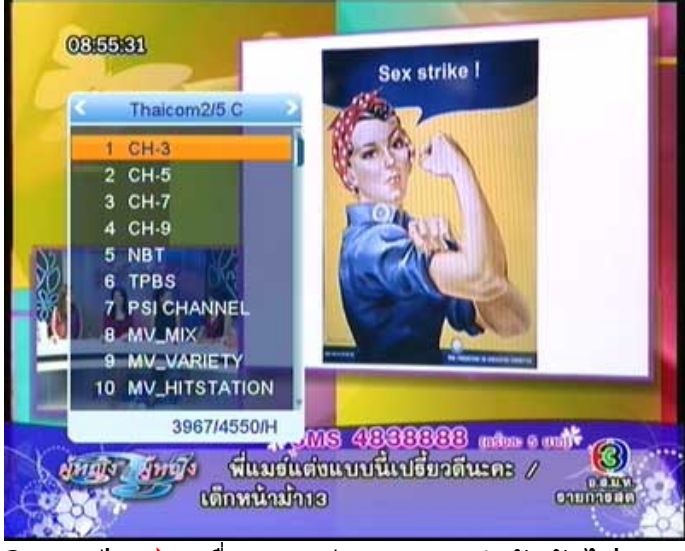

3. กดปุ่ม 🕨 เพื่อแสดงช่องรายการลำดับถัดไป

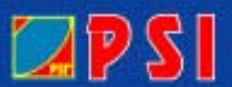

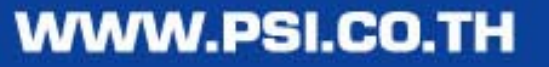

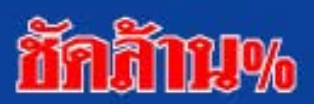

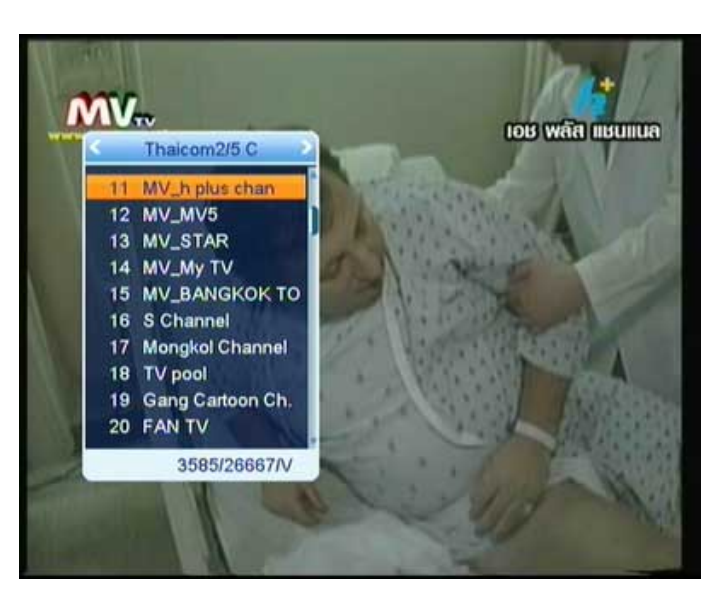

4. กดปุ่ม 🕨 เพื่อแสดงช่องรายการลำดับถัดไป

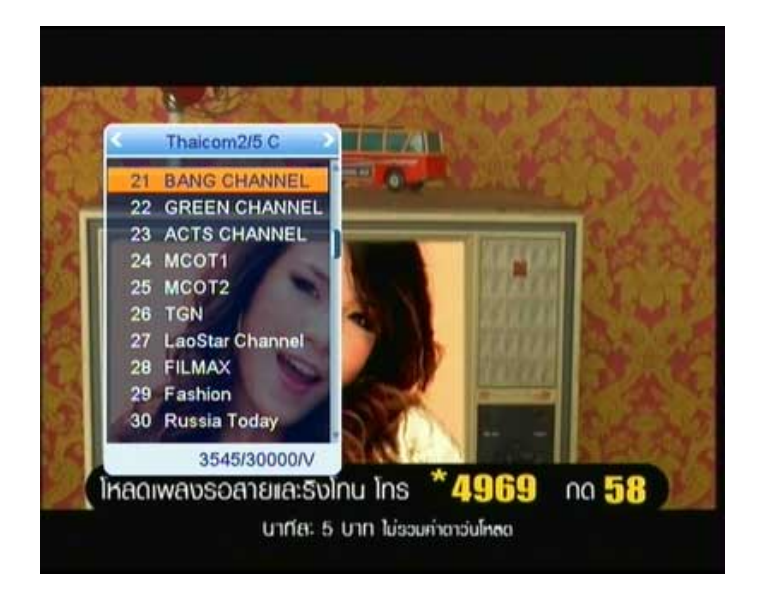

5. กดปุ่ม 🕨 เพื่อแสดงช่องรายการลำดับถัดไป

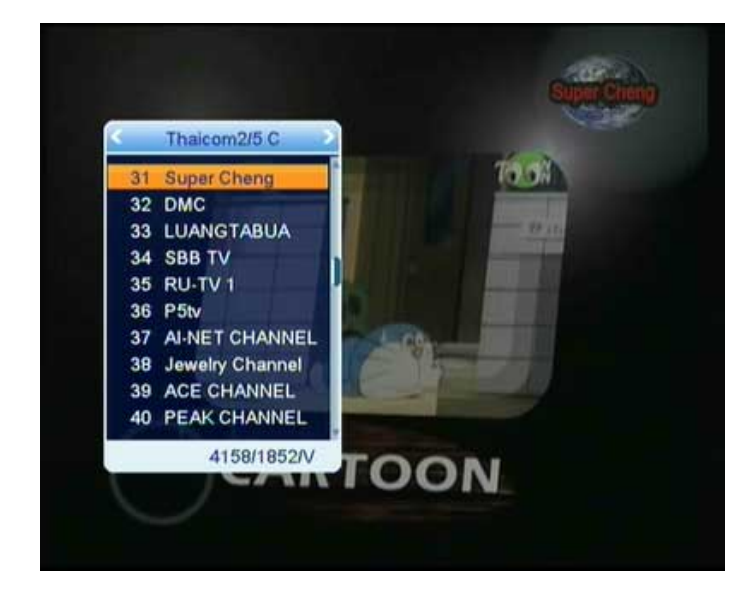

\* หมายเหตุ เมื่อเลือกดาวเทียม Thaicom2/5 C ช่องที่ 31 เป็นช่องรายการ Super Cheng

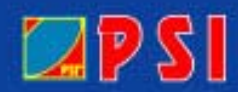

## WWW.PSI.CO.TH

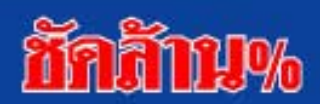